# 1. Log In

- Go to: <u>https://foothill.tracdat.com</u>
- Username: Your last name and first name, example: "smithjohn"
- Password: default set to "password"

• You may customize your account with a new password by going to the "Home" tab, and then the "Profile" sub-tab. At the bottom of the screen you will see a "Change Password" button.

| Home | Program | Program | n Assessment Plan | Assessment Findings | Reports | Documents |
|------|---------|---------|-------------------|---------------------|---------|-----------|
| Sumn | nary Ca | lendar  | Profile           |                     |         |           |

## 2. Finding your Administrative Unit

• In TracDat, all AUOs are "owned" by Administrative Units. Select your Administrative Unit from the drop down menu at the top of the page. If you are unable to see a Unit you are connected to, notify the Instruction Office.

| Selected Unit:                     | AU - President's Office                                                                                                    |           |
|------------------------------------|----------------------------------------------------------------------------------------------------|-----------|
| in Unit Unit Asse<br>ry   Calendar | AU - Educational Resources & Instruction<br>AU - Instruction & Institutional Research<br>AU - Marketing & Communications<br>AU - Middlefield Campus & Community Programs<br>AU - President's Office<br>AU - Student Development and Instruction<br>AU - Workforce Development & Instruction | Documents |
|                                    |                                                                                                    |           |

### 3. Input/Edit Administrative Unit Outcomes

• By the end of summer, you should have entered in your reflections for any AUOs you assessed in the previous year by following these steps.

• After you have found your Administrative Unit, you will click on the "Unit Assessment Plan" tab and then the "Administrative Unit Outcomes (AUOs)" sub-tab. Here you will select the AUO you wish to edit. If your AUO is not entered, you may do so by selecting the "Add New Administrative Unit Outcome (AUO)" button.

• You can edit or update your AUOs at any time by clicking the "edit" link next to the respective AUO. Make sure you "Save Changes" after each edit.

|   | Administrative Unit Outcomes (AUOs) Means of Assessment Related Institutional Goals |                                                                                                    |            |                                           |  |
|---|-------------------------------------------------------------------------------------|----------------------------------------------------------------------------------------------------|------------|-------------------------------------------|--|
| _ | AU - President's Office > Un                                                        | it Assessment Plan > Administrative Unit Outcomes (AUOs)                                                                                                    |            | \$P <b>5</b> 7                            |  |
|   |                                                                                     |                                                                                                    |            |                                           |  |
|   | Administrative Unit<br>Outcome (AUO) Name                                           | Administrative Unit Outcome (AUO)                                                                                                    | AUO Status |                                           |  |
| ۲ | <ul> <li>1 - Programs and<br/>Services</li> </ul>                                   | Students achieve their educational goals through programs and services that undergo an ongoing and systematic cycle of evaluation, integrated planning, implementation, and reevaluation to verify and improve the effectiveness by which the institutional mission is accomplished.                                 | Active     | <u>edit</u>   <u>copy</u>   <u>delete</u> |  |
| ۲ | <ul> <li>2 - Student Skills and<br/>Abilities</li> </ul>                            | Students gain skills and abilities through high quality instructional programs, student support<br>services, and library and learning support services that facilitate student learning and cultivate<br>creative expression, cultural competency, intellectual curiosity, and personal and civic<br>responsibility. | Active     | <u>edit</u>   <u>copy</u>   <u>delete</u> |  |
| ۲ | 3 - Resources                                                                       | Students will access learning opportunities with the support of strategically deployed human, physical, technological, and financial resources.                                                                                                    | Active     | <u>edit</u>   <u>copy</u>   <u>delete</u> |  |

#### 4. Choosing an Assessment Method for your Administrative Unit Outcome

- Stay within the "Unit Assessment Plan" tab, and select the "Means of Assessment" sub-tab.
- Make sure the appropriate AUO is selected in the drop-down menu.
- You can now select the "Add New Assessment Method" button.
- Select an assessment method from the drop-down menu and provide a brief description of the method.
- Provide a brief description of the target for the assessment results.
- Save changes and return.

|                                            | AU - President's Office > Unit Assessment Plan > Means of Assessment |               |                           |                                                                                                    |                                | \$P \$P              |
|--------------------------------------------|----------------------------------------------------------------------|---------------|---------------------------|----------------------------------------------------------------------------------------------------|--------------------------------|----------------------|
| Administrative Unit Outcome (AUO)<br>Name: |                                                                      |               | ve Unit Outcome<br>Ni     | (AUO) 1 - Programs and Services                                                                                                    |                                |                      |
|                                            | Administrative Unit Outcome (AUO):                                   |               |                           | Students achieve their educational goals through programs and services that<br>undergo an ongoing and systematic cycle of evaluation, integrated planning,<br>implementation, and reevaluation to verify and improve the effectiveness by<br>which the institutional mission is accomplished.                                             |                                |                      |
|                                            |                                                                      | Date<br>Added | Assessment<br>Method Type | Assessment Method Target                                                                                                    | Active?                        |                      |
| ۲                                          | ۲                                                                    | 9/7/2011      | Survey                    | Spring 2011 a survey will be distributed to all Faculty, Staff and<br>Administrators containing a question for each AUO with 5 possible<br>responses: Strongly disagree, Disagree, Agree, Strongly agree and<br>Not Applicable/Other. The target is to achieve a<br>respondent agreement (Agree or<br>Agree) rate among a<br>respondents. | eve an 80% Y<br>Strongly<br>Il | edit   copy   delete |

### 5. Linking an Administrative Unit Outcome to an Institutional-Level SLO

• Stay within the "Unit Assessment Plan" tab, and select the "Related Institutional Goals" sub-tab.

- Make sure the appropriate AUO is selected in the drop-down menu.
- Select the appropriate IL-SLO you would like to link your AUO to. You can choose more than one if it is appropriate.
- Save Changes.

| Administrati<br>Unit Outcor<br>(AUO) Name<br>Administrati<br>Unit Outcor<br>(AUO) | ve<br>Students achi<br>undergo an o<br>implementati<br>which the ins | ieve their educational goals through programs and services that<br>ngoing and systematic cycle of evaluation, integrated planning,<br>ion, and reevaluation to verify and improve the effectiveness by<br>titutional mission is accomplished.           |
|-----------------------------------------------------------------------------------|----------------------------------------------------------------------|----------------------------------------------------------------------------------------------------|
| E Foothill                                                                        | ILOs                                                                 |                                                                                                    |
| Core Co                                                                           | mpetency                                                             | ILO                                                                                                    |
| Commun                                                                            | ication                                                              | Demonstrate analytical reading and writing skills including<br>evaluation, synthesis, and research; deliver focused and<br>coherent presentations; demonstrate active, discerning<br>listening and speaking skills in lectures and discussions.         |
| Computa                                                                           | tion                                                                 | Complex problem-solving skills, technology skills, computer<br>proficiency, decision analysis (synthesis and evaluation), apply<br>mathematical concepts and reasoning, and ability to analyze<br>and use numerical data.                               |
| Creative<br>Analytica                                                             | , Critical, and<br>al Thinking                                       | Judgment and decision making, intellectual curiosity, problem<br>solving through analysis, synthesis and evaluation, creativity,<br>aesthetic awareness, research method, identifying and<br>responding to a variety of learning styles and strategies. |
| Commun<br>Consciou<br>Responsi                                                    | ity/Global<br>sness and<br>bility                                    | Social perceptiveness, including respect, empathy, cultural<br>awareness, and sensitivity, citizenship, ethics, interpersonal<br>skills and personal integrity, community service, self-esteem,<br>interest in and pursuit of lifelong learning.        |

#### 6. Entering AUO Assessment Results

- Select the "Assessment Findings" tab.
- Click the "Add Assessment Findings" button at the bottom of the screen
- Select the appropriate AUO you would like to enter assessment results for.

• A pop-up window will ask you to select which designated Assessment Method you would like to enter assessment information for. Select the appropriate method.

• Enter in your findings, and then choose your Result from the drop-down menu.

• Select your reporting year, which signifies which year you are reporting results for.

• You may now add a resource request, reflective follow-up action and relate a document to this assessment using the tabs at the bottom of your screen.

• Save Changes and Return.

| н                                     | Admin Unit         Unit Assessment Plan         Assessment Findings         Data Tools         Reports         Documents                                                                                                    |
|---------------------------------------|----------------------------------------------------------------------------------------------------|
|                                       | By UNIT                                                                                                    |
| AU - President's Office > Assess      | ment Findings > Edit Assessment Findings 🦅 🐼                                                                                                    |
| Administrative Unit Outcome<br>(AUO): | 1 - Programs and Services : Students achieve their educational goals through<br>programs and services that undergo an ongoing and systematic cycle of evaluation,<br>integrated planning, implementation, and reevaluation to verify and improve the |
| Assessment Method:                    | Survey - Spring 2011 a survey will be distributed to all Faculty, Staff and Administrators containing a question for each AUO with 5 possible responses: Strongly disagree, Disagree, Agree, Strongly agree and Not Applicable/Other.                |
| Target:                               | The target is to achieve an 80% agreement (Agree or Strongly Agree) rate among all respondents.                                                                                                    |
| Assessment Findings:                  |                                                                                                    |
| Assessment Findings Date:             | 9/7/2011 🔳 Result: *                                                                                                    |
| Reporting Year:                       |                                                                                                    |
| Resource Request:                     | <u>?</u>                                                                                                    |
| tion Plan Related Documents           |                                                                                                    |
|                                       | Relate Document                                                                                                    |

### 7. Running a Basic Report (Four Column)

• The Four Column Report is useful for viewing all assessments in the unit. This particular report will be used in the Annual Program Review process to help to have a global view of the Student Learning Outcomes Assessment Cycle.

- Select the "Reports" tab at the top of your screen.
- Select the "Admin Unit" sub-tab.
- Click "run" next to the "Unit Assessment Report Four Column"
- Click "Open Report." The report will automatically download.

### **Contact Info:**

Office of Instruction & Institutional Research 650-949-7240

**Timeline Info:** 

- AUO Reflections are entered by September 15.
- Each AUO must be assessed/reflected on once per Academic Year.